Access

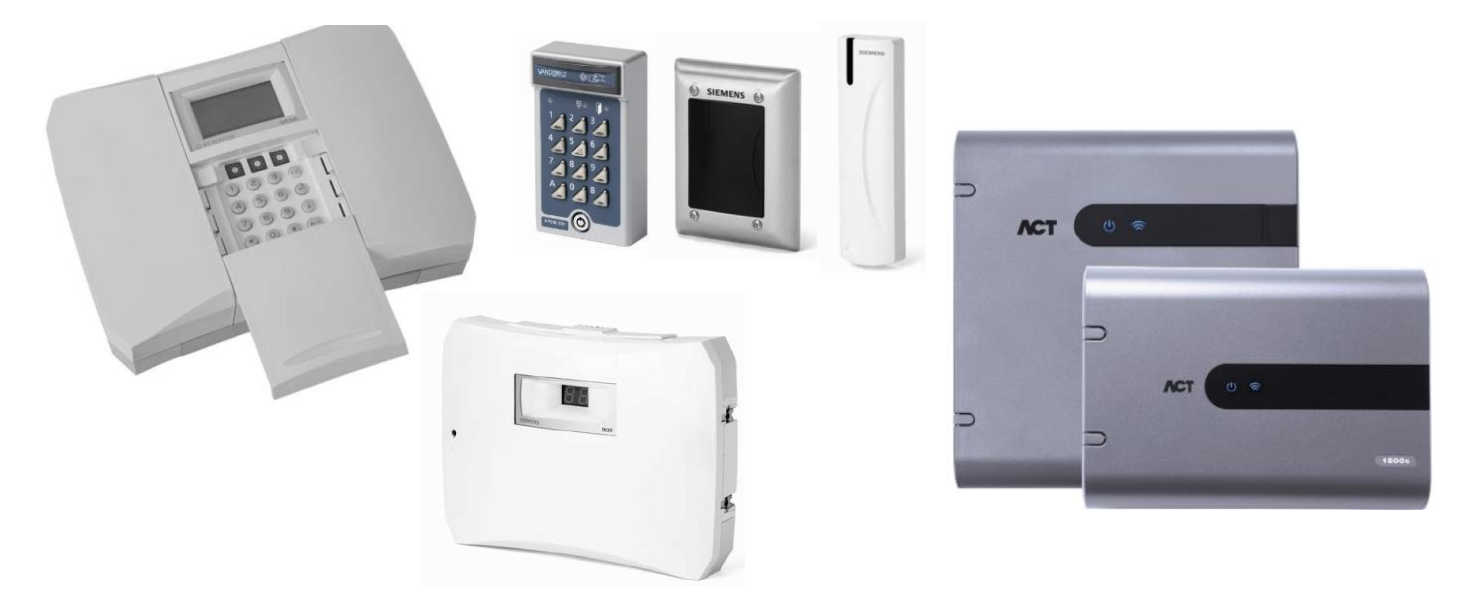

# Entro to ACTpro migration – Based on EMxx500 series readers

This guide details how to migrate an Entro system to ACTpro, whilst keeping the EMxx500 series readers and associated credentials.

#### **Pre-requisites**

- You need two fast diodes 1N4148 or equivalent in case of 2 readers Entry/Exit on a door.
- All readers must be configured Clock & Data
- A 3-pair cable is needed between XX500 readers and ACT Controller/Door stations.

#### Table of content

| 1.         | Cabling & bus infrastructure                                                                        | 2      |
|------------|----------------------------------------------------------------------------------------------------|--------|
| The<br>one | Entro system is very similar to ACTPro hardware infrastructure and can be migrated on to one basis. | a<br>2 |
| Exa        | mple of Entro infrastructure                                                                        | 2      |
| 2.         | Configure PP500 reader for Clock/Data                                                               | 3      |
| 3.         | Wiring Readers to Controller/Door stations                                                          | 4      |
| 4.         | Import User details and badge number                                                                | 5      |

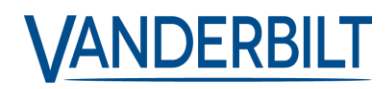

## 1. Cabling & bus infrastructure

The Entro system is very similar to ACTPro hardware infrastructure and can be migrated on a one to one basis.

Care should be taken regarding the PSUs DC voltage which can be 12VDC or 24VDC – **Note** – **Older ACT pro hardware only had 12v support.** 

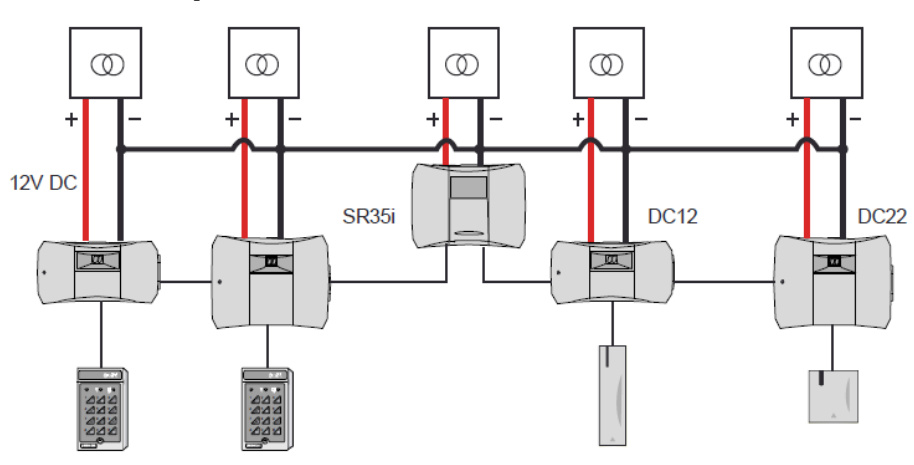

Example of Entro infrastructure

Example of equivalent ACT infrastructure

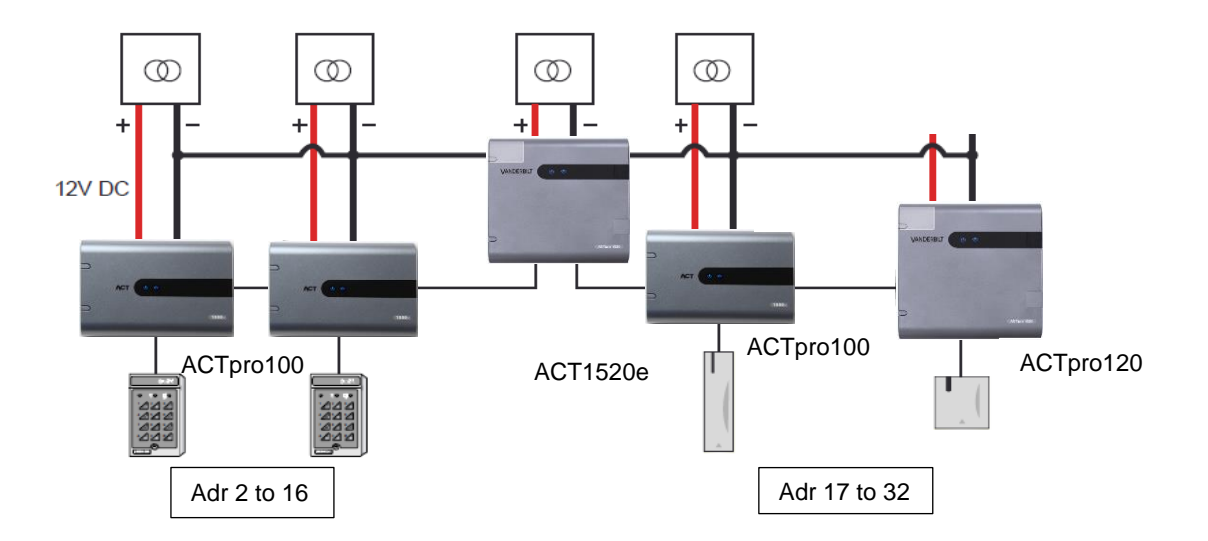

Care should be taken to door station bus wiring and topology:

- ENTRO is only 1 bus, totaling 32 door stations.
- ACTpro gets 2 separate buses for door stations:
  - 1- [Adr 2 to 16]
  - 2- [Adr 17 to 32]

## 2. Configure PP500 reader for Clock/Data

For HD500, SP500 and PR500 they are Clock&Data by default. However, the PP500 should be specifically configured to C&D as per following procedure:

- 1- Power down the reader
- 2- Press B button and keep It pressed.
- 3- Power up the reader
- 4- When the Red and Green LED is lit release the B button
- 5- Press A3 and press B
- 6- The reader now plays a confirmation tone

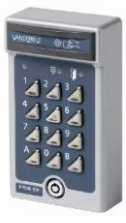

## 3. Wiring Readers to Controller/Door stations

For wiring two readers as Entry & Exit for the same door, you need 2 fast diodes - 1N4148 or equivalent, to split the DATA wire to the readers.

**Note:** Reader DATA/D0 must be connected also to SENSE on the controller/door station for an Entry Reader configuration.

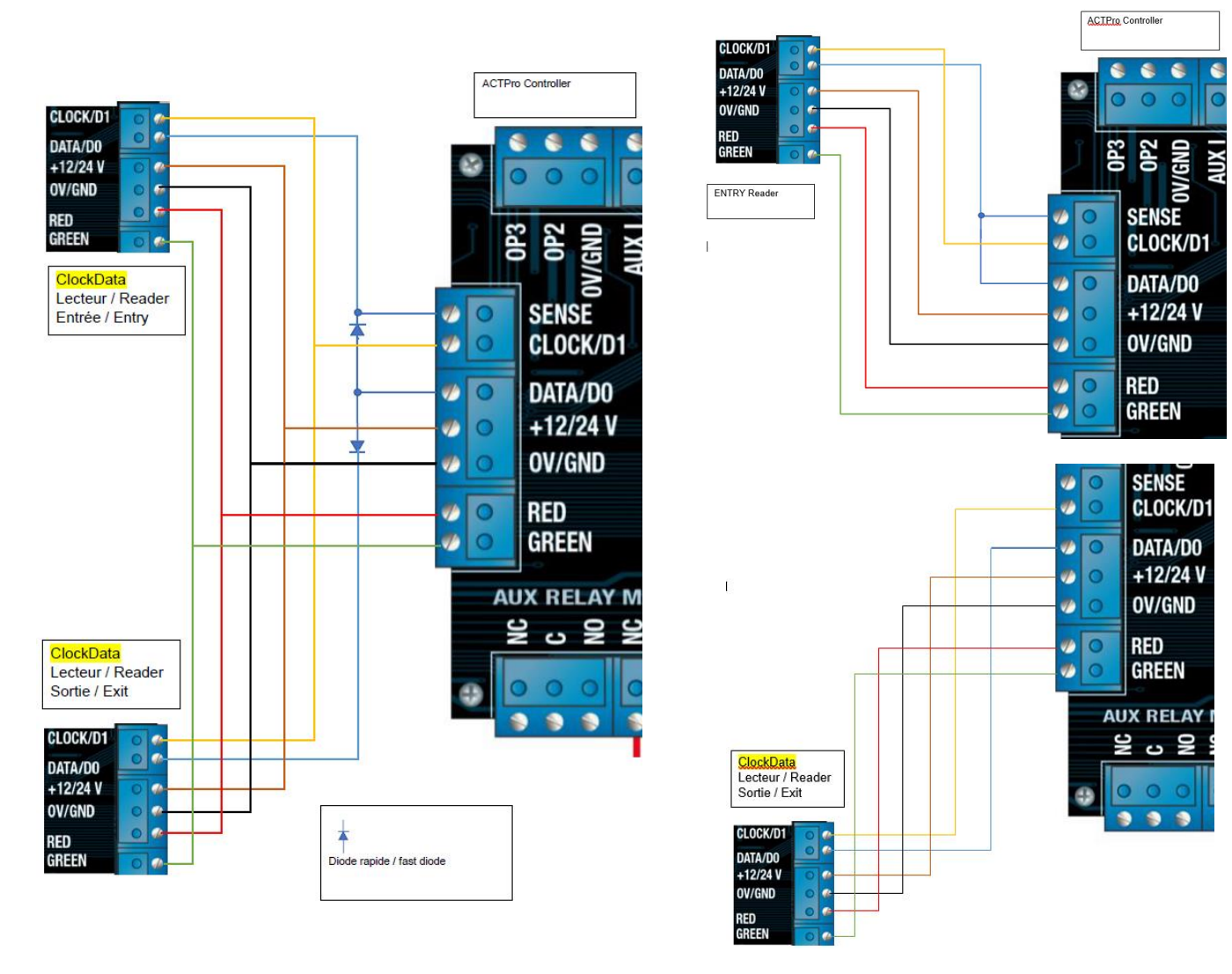

## 4. Import User details and badge number

## 1- Export ENTRO Users into a .csv file

Column 1 is FirstName\_LastName Column 4 is the Card Number with 8 digits Colimn 5 is the PIN code 4 digits

| Jacques Azoulay     | 23654189 |  |
|---------------------|----------|--|
| Maher Khayati       | 74198712 |  |
| Rajendran Seraimane | 25345689 |  |
| Sami El Adjami      |          |  |
| Sebastien Beudy     | 78996345 |  |

## 2- Export ACT Users into another .csv file to get the required template.

**Note -** Prior to exporting Users from ACT you must configure the Export CSV Separator depending on your country requirements – Most countries are using a coma [,]; French countries as an example, use the semi-column [;]

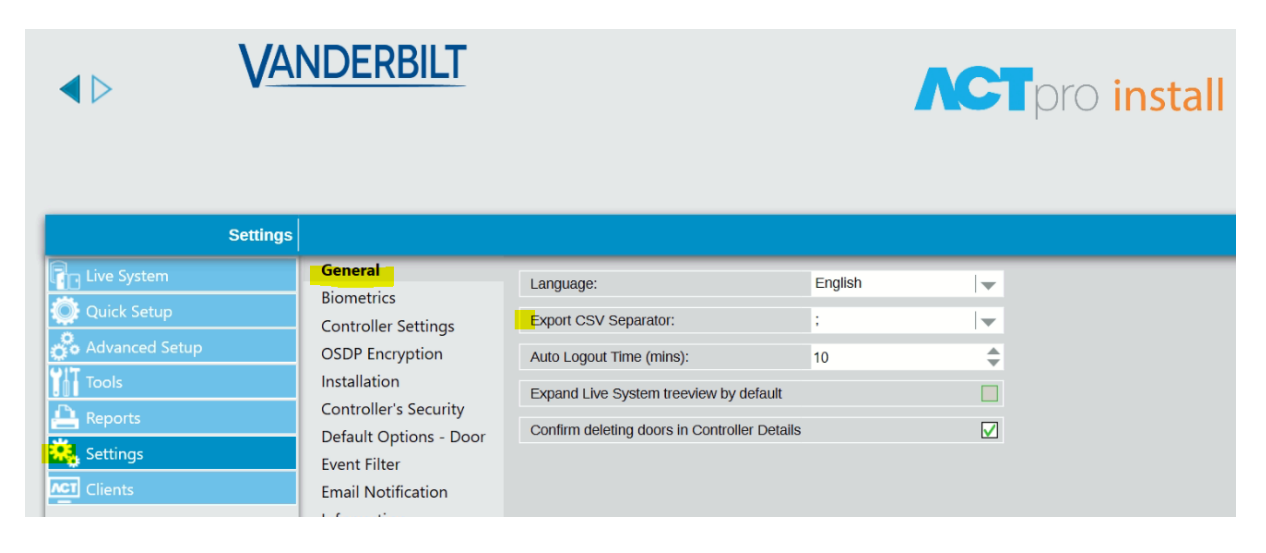

Then do the User Export in ACT Server

| ▲ ▷               | ANDER                                                                                                    | BILT                                                                              | ٨                                            | <b>ACT</b> pro <u>server</u>                                                                     |  |  |  |  |  |
|-------------------|----------------------------------------------------------------------------------------------------|-----------------------------------------------------------------------------------|----------------------------------------------|--------------------------------------------------------------------------------------------------|--|--|--|--|--|
| Databas           | se l                                                                                                    |                                                                                   |                                              |                                                                                                  |  |  |  |  |  |
| 🟠 Live System     | Database Setting                                                                                                    | s                                                                                 |                                              |                                                                                                  |  |  |  |  |  |
| 👯 Database        | Name:                                                                                                    | ACTEnterprise.sdf                                                                 | Contents:                                    | 📚 Change Database 😒 🤄                                                                            |  |  |  |  |  |
| Backups           | Source:                                                                                                    | C\ProgramData\Access Control Technology\ACT Enterprise\Database\ACTEnterprise.sdf | Logs: 242<br>Users 2                         | Edit Connection String                                                                           |  |  |  |  |  |
| DB Users          | Connection Timeout:                                                                                                    | 0                                                                                 | Doors: 4<br>Controllers 2                    | DataSource=C:\ProgramData\Access Control T<br>Enterprise\Database\ACTEnterprise.sdf:Max Database |  |  |  |  |  |
| Firmware Upgrade  | Database Status:                                                                                                    | Database has been opened                                                          | User Groups 2<br>Audits: 306<br>Timezones: 0 | Migrate Data                                                                                     |  |  |  |  |  |
| Register Software | Tools                                                                                                    |                                                                                   |                                              |                                                                                                  |  |  |  |  |  |
|                   | Export User                                                                                                    | s.                                                                                | View                                         | Files                                                                                            |  |  |  |  |  |
|                   | http://www.com/angle/angle/ang | s                                                                                 |                                              |                                                                                                  |  |  |  |  |  |

### A Users.csv file is stored on your PC. Open it with excel -

| А           | В       | С          | D       | E           | F       | G          | н    | I.         | J  | Т         | U         | V        |   |
|-------------|---------|------------|---------|-------------|---------|------------|------|------------|----|-----------|-----------|----------|---|
| User Number | Enabled | First Name | Surname | Card Number | Visitor | Batch Card | PIN  | User Group | UF | Card 3    | Card 4    | Card 5   | ۷ |
| 1           | 1       | Jimmy      | CARTER  | 1213456789  | 0       | 0          | 1234 | 1          |    | 222222222 | 333333333 | 44444444 |   |
|             |         |            |         |             |         |            |      |            |    |           |           |          |   |
|             |         |            |         |             |         |            |      |            |    |           |           |          |   |

You can now work on the Excel file and prepare the transfer of the full list of card holders you need in ACT.

**Attention!** The Card number is coded with 9 digit in ACT. Therefore, an additional digit must be added to the card number issued from ENTRO system.

Have a look on the numbers written on the badges used on site and identify the additional cipher you must add.

This missing cipher is the unit of the distributor code and has slowly increased during the last years.

It has a high probability that this is the same cipher for all badges on the site.

However, it is possible to have different ones if the site has been upgraded within the past years.

In this case you have to copy/paste the original 8 digit card number and add the 9<sup>th</sup> cipher +1 to the column T and may be column U as +2.

It is recommended to do this systematically for all Users, because it is quicker within excel and you reduce the probability to have one card holder having their badge not recognized.

#### Entro User list

| Jacques Azoulay     | 23654189 | : |
|---------------------|----------|---|
| Maher Khayati       | 74198712 | : |
| Rajendran Seraimane | 25345689 | : |
| Sami El Adjami      |          | : |
| Sebastien Beudy     | 78990345 | : |

#### ACT User list

| A           | В       | С          | D       | E           | F       | G          | Н    | 1          | J    | K    | S      | Т        | U                       | 1 |
|-------------|---------|------------|---------|-------------|---------|------------|------|------------|------|------|--------|----------|-------------------------|---|
| User Number | Enabled | First Name | Surname | Card Number | Visitor | Batch Card | PIN  | User Group | UF-C | UF-L | U Card | 3        | Card 4                  | ( |
| 1           | 1       | Jimmy      | CARTER  | 123456789   | 0       | 0          | 1234 | 1          |      |      | 22     | 22222222 | <del>333333333</del>    | 5 |
| 2           | 1       | Jacques    | Azoulay | 123654189   |         |            |      |            |      |      | 2      | 23654189 | <mark>32</mark> 8654189 | 1 |
| 3           | 1       | Maher      | Khayati | 174198712   |         |            |      |            |      |      | 2      | 74198712 | 37 <mark>4198712</mark> | J |

Fill in also all relevant fields like emails, etc. Once done you can import it within ACTpro software

| ↓ V                  | ANDER                      | BILT                                               |                        |                 |                      |                        | Λ                              | CT pro ser                                                    | ver                          |                                   |              |               |
|----------------------|----------------------------|----------------------------------------------------|------------------------|-----------------|----------------------|------------------------|--------------------------------|---------------------------------------------------------------|------------------------------|-----------------------------------|--------------|---------------|
| Database             |                            |                                                    |                        |                 |                      |                        |                                |                                                               |                              |                                   |              |               |
| Cive System          | Database Setting           |                                                    |                        |                 |                      |                        |                                |                                                               |                              |                                   |              |               |
| Database             | Name:                      | ACTEnterprise.sdf                                  |                        |                 |                      | Conte                  | nts:                           | Schange Database                                              | \$                           |                                   |              |               |
| Backups              | Source:                    | C:\ProgramData\Access Control Tech                 | inology\ACT E          | nterprise\Da    | tabase\ACTEnterprise | e.sdf Logs:<br>Users   | 242<br>3                       | 🔀 Edit Connection Stri                                        | ng                           |                                   |              |               |
| DB Users             | Connection Timeout:        | 0                                                  |                        |                 |                      | User<br>Doors<br>Contr | Photos: 0<br>s: 4<br>ollers 2  | DataSource=C:\ProgramData\A/<br>Enterprise\Database\ACTEnterp | ccess Conti<br>rise.sdf;Ma   | rol<br>IX                         |              |               |
| Firmware Upgrade     | Database Status:           | Database has been opened                           |                        |                 |                      | User<br>Audit<br>Timez | Groups 2<br>s: 319<br>zones: 0 | Migrate Data                                                  |                              |                                   |              |               |
| Register Software    | Tools                      |                                                    |                        |                 |                      |                        |                                |                                                               |                              |                                   |              |               |
|                      | Export User                | rs                                                 |                        |                 |                      |                        | View Fi                        | iles                                                          |                              |                                   |              |               |
|                      | Import User                | S                                                  |                        |                 |                      |                        |                                |                                                               |                              |                                   |              |               |
|                      |                            |                                                    |                        |                 |                      |                        |                                |                                                               |                              |                                   |              |               |
| ↓ V                  | ANDERE                     | BILT                                               |                        |                 |                      | C                      | pr                             | o <mark>manage</mark>                                         |                              | Adminis                           | trator He    | lp   Sign Out |
|                      |                            |                                                    |                        |                 |                      |                        |                                |                                                               |                              | All 4 do                          | ors connecte | ŧd            |
| Use                  | Search Names               | Advanced 📚                                         |                        |                 |                      |                        |                                |                                                               | Print                        | Export                            | Add User     | Add Visitor   |
| Home<br>Clive System | No Na   1 Jii   2 Ja   3 M | ume<br>mmy CARTER<br>cques Azoulay<br>aher Khayati | Enabled<br>✓<br>✓<br>✓ | Valid<br>✓<br>✓ | Biometrics           | Bluetoot               | h Grou<br>Grou                 | I <b>p</b><br>Ipe avec accès complet                          | Card<br>1234<br>1236<br>1741 | Number<br>56789<br>54189<br>98712 |              |               |

If you have any questions, please contact our Technical Competence Centre. Contact details can be found on our website.

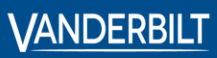

 Vanderbilt International GmbH

3orsigstrasse 34 55205 Wiesbaden Germany